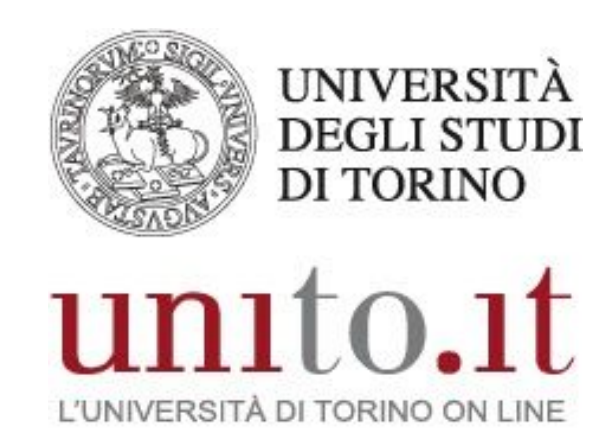

# MANUALE SERVIZIO PHONE LOCK

VERSIONE 2 | 11-2020

Direzione Sistemi Informativi, Portale, E-learning

#### INDICE

| 1. | INTRODUZIONE      | 3 |
|----|-------------------|---|
| 2. | PAGINA HOME       | 3 |
| 3. | PAGINA PHONE LOCK | 3 |

Direzione Sistemi Informativi, Portale, E-learning Sezione Fonia, VoIP e WiFi Via Po 31 - 10124 Torino e-mail: fonia@unito.it

# **1. INTRODUZIONE**

Phone lock è un servizio che permette di bloccare un interno inserendo un codice pin. Inoltre dalla pagina web di amministrazione si può gestire il blocco di un gruppo di interni. A questo servizio accedono gli utenti autorizzati.

### 2. PAGINA HOME

Dalla home si accede:

- alla pagina di amministrazione del proprio account selezionando l'icona
- 6

- alla pagina Phone Lock selezionando l'icona

# **3. PAGINA PHONE LOCK**

Nella scheda "Il mio telefono" è possibile bloccare/sbloccare il proprio interno.

Nella scheda "Utenti" è possibile visualizzare gli utenti amministrati:

- La colonna "Stato" mostra quali interni sono bloccati/sbloccati. Cliccando sull'icona si può cambiare lo stato. Questo blocco consente comunque all'utente di cambiare lo stato del suo interno
- La colonna "Blocco amm." mostra quali interni sono bloccati/sbloccati a livello amministrativo. Questo blocco non consente all'utente di cambiare lo stato del suo interno
- Nella colonna "Pin" cliccando sull'icona è possibile cambiare il pin del relativo interno